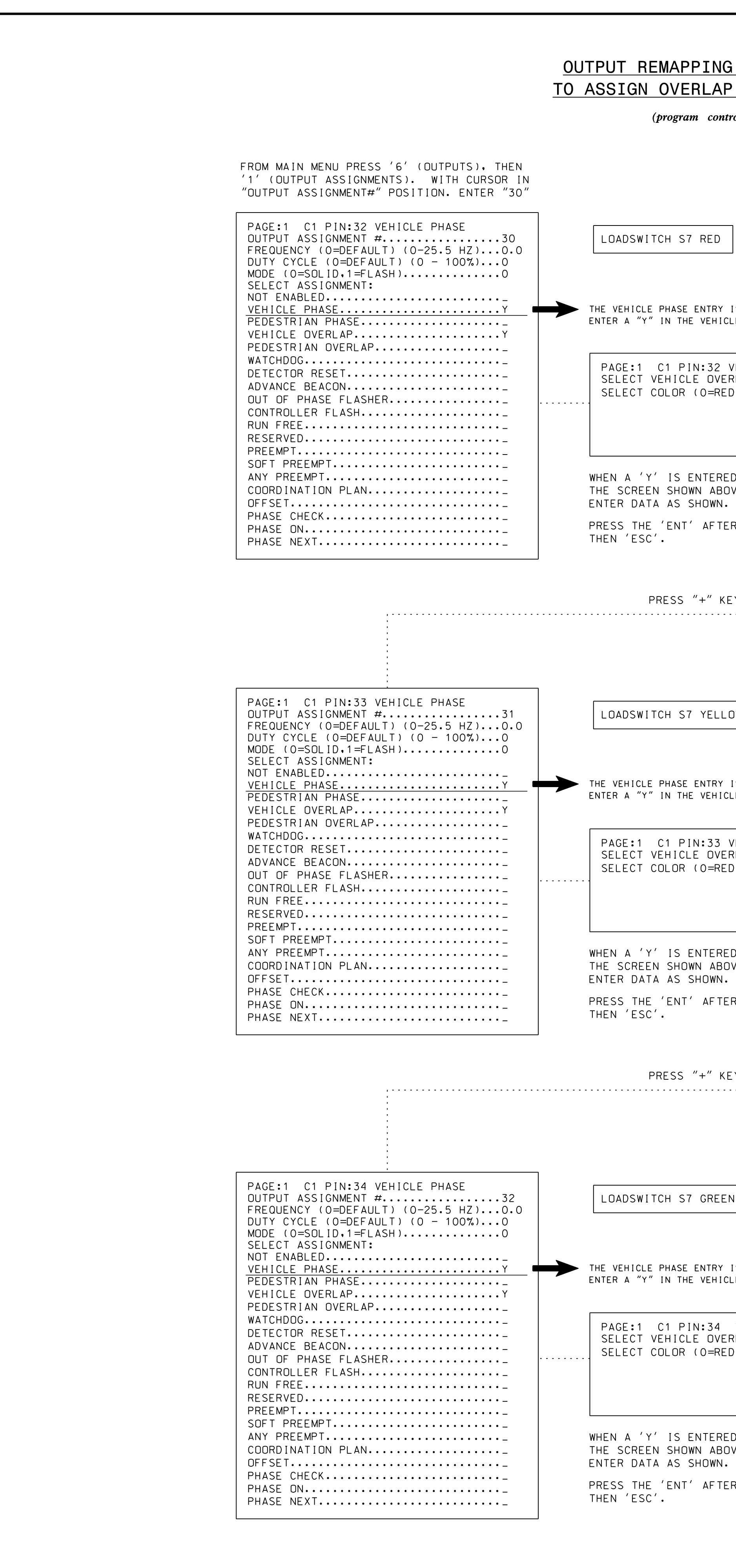

## OUTPUT REMAPPING PROGRAMMING DETAIL TO ASSIGN OVERLAP 'G' TO LOADSWITCH S7

(program controller as shown below)

DISPLAY WILL NOW SHOW THE SPECIFIED OUTPUT ASSIGNED AS 'VEHICLE OVERLAP' AS SHOWN BELOW. PAGE:1 C1 PIN:32 VEHICLE OVERLAP FREQUENCY (0=DEFAULT) (0-25.5 HZ)...0.0 DUTY CYCLE (O=DEFAULT) (O - 100%)...O MODE (O=SOLID,1=FLASH).....0 SELECT ASSIGNMENT: NOT ENABLED..... ► THE VEHICLE PHASE ENTRY IS EXISTING BY DEFAULT: VEHICLE PHASE..... ENTER A "Y" IN THE VEHICLE OVERLAP FIELD. VEHICLE OVERLAP.....Y PEDESTRIAN OVERLAP..... WATCHDOG..... PAGE:1 C1 PIN:32 VEHICLE PHASE DETECTOR RESET..... SELECT VEHICLE OVERLAP (A=1, P=16)....7  $\rightarrow$ ADVANCE BEACON..... SELECT COLOR (0=RED, 1=YEL, 2=GRN)....0 OUT OF PHASE FLASHER..... CONTROLLER FLASH..... RUN FREE..... RESERVED..... PREEMPT..... SOFT PREEMPT..... ANY PREEMPT..... WHEN A 'Y' IS ENTERED FOR 'VEHICLE PHASE' COORDINATION PLAN..... THE SCREEN SHOWN ABOVE WILL APPEAR. OFFSET..... PHASE CHECK..... PRESS THE 'ENT' AFTER AFTER INPUTING DATA, PHASE ON..... PHASE NEXT..... PRESS "+" KEY FOR OUTPUT 31 ..... DISPLAY WILL NOW SHOW THE SPECIFIED OUTPUT ASSIGNED AS 'VEHICLE OVERLAP' AS SHOWN BELOW. PAGE:1 C1 PIN:33 VEHICLE OVERLAP LOADSWITCH S7 YELLOW FREQUENCY (0=DEFAULT) (0-25.5 HZ)...0.0 DUTY CYCLE (O=DEFAULT) (O - 100%)...O MODE (0=SOLID,1=FLASH).....0 SELECT ASSIGNMENT: NOT ENABLED..... THE VEHICLE PHASE ENTRY IS EXISTING BY DEFAULT: VEHICLE PHASE..... ENTER A "Y" IN THE VEHICLE OVERLAP FIELD. VEHICLE OVERLAP.....Y PEDESTRIAN OVERLAP..... WATCHDOG..... PAGE:1 C1 PIN:33 VEHICLE PHASE DETECTOR RESET..... SELECT VEHICLE OVERLAP (A=1, P=16)....7  $\rightarrow$ ADVANCE BEACON..... SELECT COLOR (0=RED, 1=YEL, 2=GRN)....1 OUT OF PHASE FLASHER..... CONTROLLER FLASH..... RUN FREE..... RESERVED..... PREEMPT..... SOFT PREEMPT..... ANY PREEMPT..... WHEN A 'Y' IS ENTERED FOR 'VEHICLE PHASE' THE SCREEN SHOWN ABOVE WILL APPEAR. COORDINATION PLAN..... OFFSET..... PHASE CHECK..... PRESS THE 'ENT' AFTER AFTER INPUTING DATA, PHASE ON..... PHASE NEXT..... PRESS "+" KEY FOR OUTPUT 32 ..... DISPLAY WILL NOW SHOW THE SPECIFIED OUTPUT ASSIGNED AS 'VEHICLE OVERLAP' AS SHOWN BELOW. PAGE:1 C1 PIN:34 VEHICLE OVERLAP FREQUENCY (0=DEFAULT) (0-25.5 HZ)...0.0 DUTY CYCLE (O=DEFAULT) (O - 100%)...O MODE (O=SOLID,1=FLASH).....0 SELECT ASSIGNMENT: NOT ENABLED..... ► THE VEHICLE PHASE ENTRY IS EXISTING BY DEFAULT: VEHICLE PHASE..... ENTER A "Y" IN THE VEHICLE OVERLAP FIELD. PEDESTRIAN PHASE..... VEHICLE OVERLAP.....Y PEDESTRIAN OVERLAP..... WATCHDOG..... PAGE:1 C1 PIN:34 VEHICLE PHASE DETECTOR RESET..... SELECT VEHICLE OVERLAP (A=1, P=16)....7  $\rightarrow$ ADVANCE BEACON..... SELECT COLOR (O=RED, 1=YEL, 2=GRN)....2 OUT OF PHASE FLASHER..... CONTROLLER FLASH..... RUN FREE..... RESERVED..... PREEMPT..... SOFT PREEMPT..... WHEN A 'Y' IS ENTERED FOR 'VEHICLE PHASE' ANY PREEMPT..... COORDINATION PLAN..... THE SCREEN SHOWN ABOVE WILL APPEAR. OFFSET..... PHASE CHECK..... PRESS THE 'ENT' AFTER AFTER INPUTING DATA, PHASE ON..... PHASE NEXT.....

OUTPUT PROGRAMMING COMPLETE

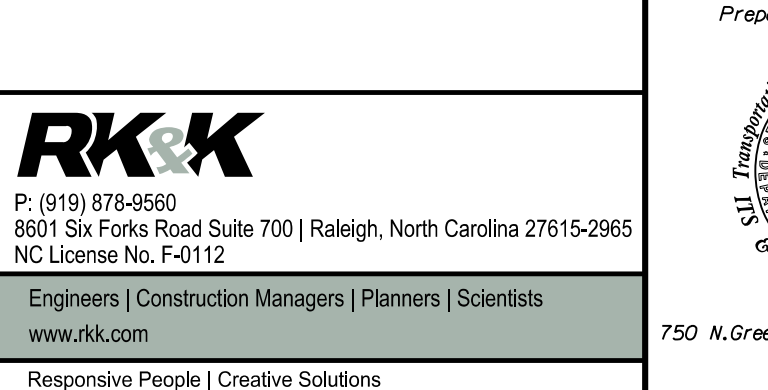

New

|                              | THIS ELECTRICAL DETAIL IS FOR<br>THE SIGNAL DESIGN: 09-0980<br>DESIGNED: Echangen 2024                                                                                                    |   |
|------------------------------|----------------------------------------------------------------------------------------------------|---|
|                              | SEALED: February 12, 2024<br>REVISED:                                                                                                    |   |
| Installation -               | Electrical Detail - Sheet 3 of 5                                                                                                    |   |
| DETAILS FOR:                 | US 158 EB (Reidsville Rd.)<br>at<br>U-Turn West of<br>Old Greensboro Rd.                                                                                                    |   |
| Sismals Management           | Division 9       Forsyth County       Winston-Salem         PLAN DATE:       February 2024       REVIEWED BY:       DT Sears         PREPARED BY:WP Erickson-Jones       REVIEWED BY:       DT Sears         REVISIONS       INIT.       DATE    Prepared by:WP Erickson - Jones Reviewed By: | 4 |
| enfield Pkwy,Garner,NC 27529 | SIGNATURE DATE<br>SIGNATURE DATE<br>SIG. INVENTORY NO. 09-0980                                                                                                    | _ |

PROJECT REFERENCE NO.

R-2577A

SHEET NO.

Sig. 2.3